# Huazhong University of Science and Technology

## **Online Service for International Students**

### Application for Change of Student Status

#### User's Guide

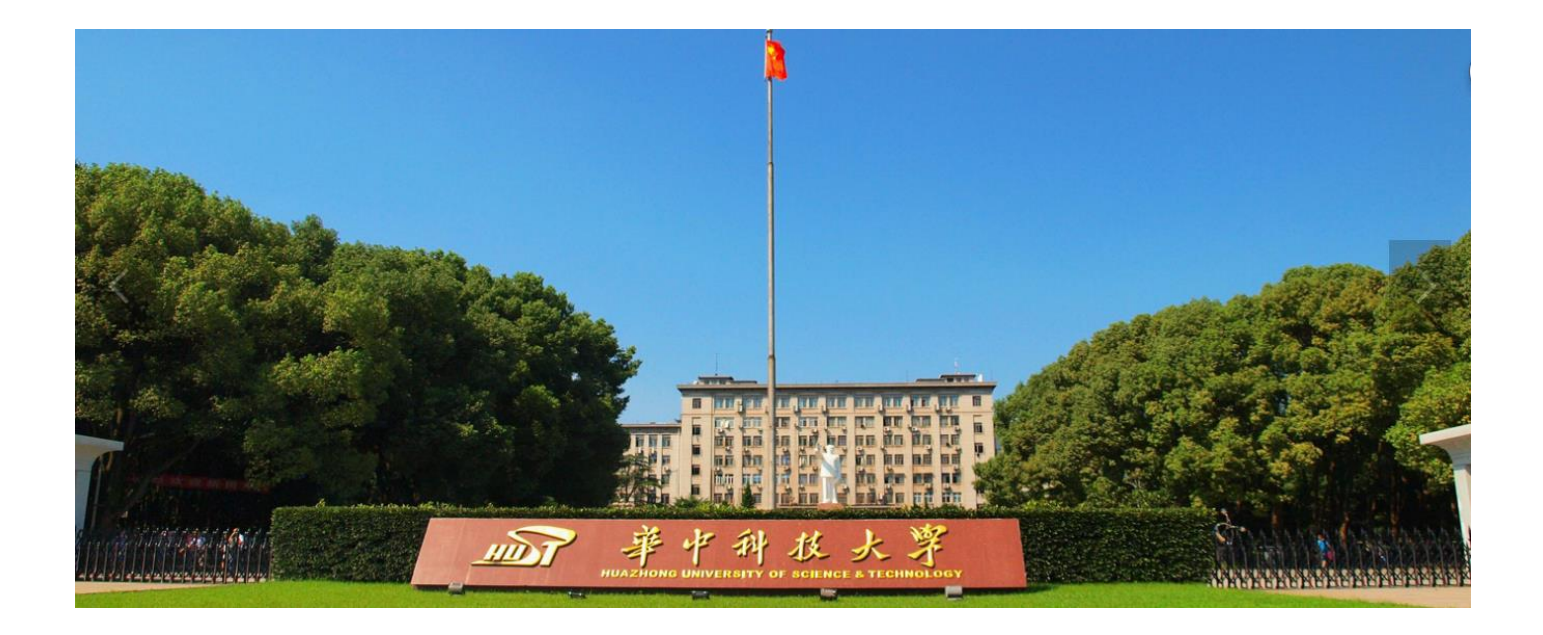

**Step 1**: Log on Smart HUST webpage: <u>http://ehall.hust.edu.cn</u>, and use your student ID to sign in, as shown below:

| 會動 智慧华中大   Central Authentication Service                                               | You are signing in 信息门户                                                                                   |  |
|-----------------------------------------------------------------------------------------|----------------------------------------------------------------------------------------------------|--|
| 新版统一身份认证 👐 🔹                                                                            | Sign in by account Sign in by QR code                                                                     |  |
| <u><br/></u>                                                                            | 统一身份认证系统<br>pass.hust.edu.cn<br>The Student No./Staff No.<br>Password<br>■ Save the Student No./Staff No. |  |
| 客码找回<br>XIII/Dig, 排优解准<br>・<br>・<br>・<br>・<br>・<br>・<br>・<br>・<br>・<br>・<br>・<br>・<br>・ | Login                                                                                                    |  |
| • •                                                                                     | Recommended browsers:                                                                                     |  |

**Step 2:** After sign-in, you'll go to online service homepage, roll down and click "Change of status application for international students".

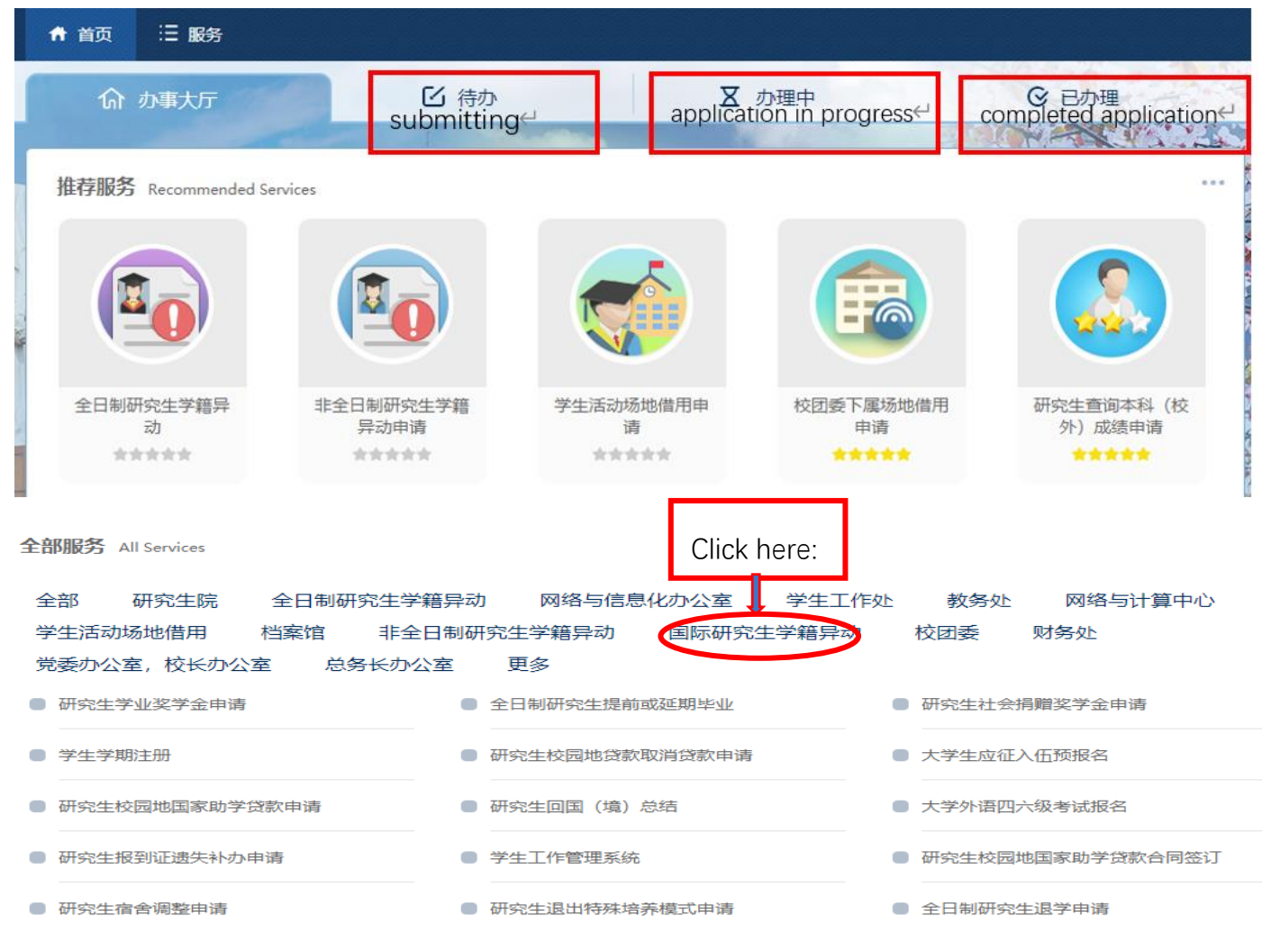

**Step 3**: Now you can access your intended application by clicking a corresponding application form as shown below:

| 全部服务 All Services                                       |                                           |                                      |
|---------------------------------------------------------|-------------------------------------------|--------------------------------------|
| 全部 校团委 网络与信息化办公<br>教务处 非全日制研究生学籍异动<br>党委办公室,校长办公室 学生工作校 | 室 国际研究生学籍异动 研究生院<br>网络与计算中心 财务处 档案馆<br>更多 | 总务长办公室 学生活动场地借用<br>全日制研究生学籍异动        |
| Application Form of HUST Internation                    | Application Form of Withdrawal from       | Application Form of Change of Status |
| Application Form of Extension of Sch                    |                                           |                                      |

Application Form of Suspension and Resumption of Schooling Application Form of Withdrawal from the University Application Form of Change of Student Status Application Form of Extension of Schooling

**Step 4**: For example, you are applying for withdrawal from the university. Fill in the application form, upload the required document, and click "submit your application".

| Application Form of Withdrawal from the University for Internati | onal Graduate Students:申请人提文                | 2申请/Applicant submits your app                            | lication                                   | 涼水号:280942,主管部门·研究生院,联系方式:87793026/87599182 |
|------------------------------------------------------------------|---------------------------------------------|-----------------------------------------------------------|--------------------------------------------|---------------------------------------------|
| 提交/Submit your application 终止                                    |                                             |                                                           |                                            |                                             |
| th                                                               | 华中科技大学<br>Application Fo<br>e University fo | 全国际研究生退学<br>orm of Withdra<br>or Internationa<br>Students | 全审批表<br>awal from<br>al Graduate           |                                             |
| 中文名<br>Chinese Name                                              |                                             | 学号<br>Student ID                                          |                                            |                                             |
| 护照名<br>Passport Name                                             |                                             | 性别<br>Gender                                              | 男/Male                                     | 2                                           |
| 国籍<br>Nationality                                                |                                             | 院系<br>School<br>(Department)                              | 管理学院/School of Management                  | Q                                           |
| 专业<br>Major                                                      |                                             | 出生年月<br>Date of Birth                                     | 1984-02-04                                 |                                             |
| 入学时间<br>Enrolment Time                                           | 2016年9月                                     | 学生层次<br>Program Level                                     | ◎ 博士/Doctoral degree<br>◎ 硕士/Master degree | Q                                           |
| 邮箱<br>Email                                                      |                                             | 手机号码<br>Mobile Phone                                      | [                                          |                                             |
| 导师<br>Supervisor                                                 |                                             | 申请日期<br>Date of<br>application                            | 2020-01-07                                 |                                             |
| 退学原因<br>Resons for withd<br>rawal<br>from the<br>University      | 因病/Illness                                  |                                                           | •                                          | Ţ. Ţ.                                       |
|                                                                  | └────────────────────────────────────       | ease upload the hospital supp                             | port document                              |                                             |
| 具体退学原因<br>Please specify<br>your reasons                         | 测试                                          |                                                           |                                            |                                             |
|                                                                  | 是否有导师                                       | ○是/YES                                                    | ● 否/NO                                     |                                             |
| 院系教务员审核<br>Approval by<br>program<br>coordinator                 | <u>是尚有辅导</u> 员                              | ◎ 是/YES                                                   | ○ 告/NO                                     |                                             |
|                                                                  | 审<br>f<br>Sign                              | 亥人<br>ature                                               | 审核时间/Date                                  | -                                           |

**Step 5:** After submitting your application, you'll see a pop-up window, from which you need to confirm your program coordinator, who will be informed to process your application.

| <ul> <li>❸ 如有其它相关说明,请点击 <u>备注</u>,或直接 <u>批注</u>在填表内容处</li> <li>❸ 完成本操作后,流程将转到以下步骤</li> </ul> |        |
|----------------------------------------------------------------------------------------------|--------|
| • <b>院系教务员审核/Approval by program coordinator:</b> 执行人                                        |        |
| 确定OK                                                                                         | cancel |

**Step 6:** Now that you have filed your application, you may go back to the online service homepage to check your application status later.

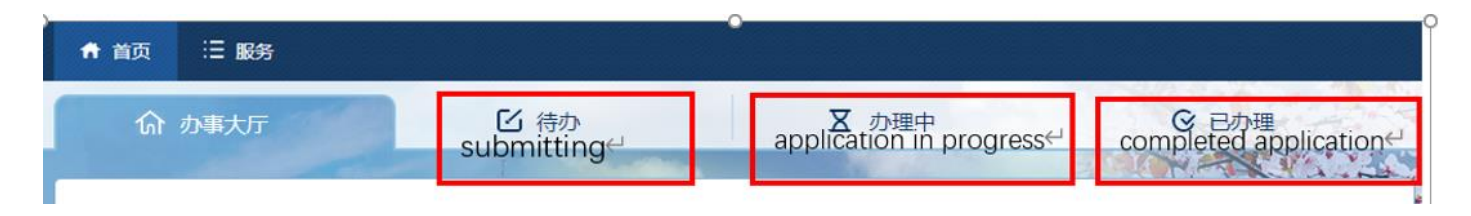

"Submitting" refers to the applications you haven't submitted yet; "application in progress" refers to the applications that are being reviewed; "completed application" means the application process has been completed.

For the application in progress and completed application, you can click the icon to check the processing stages of your application, and you are also encouraged to provide your feedback:

| 评价确认Please review our service:           |
|------------------------------------------|
| 评分: 實實實質口口                               |
| 评价备注<br>Please write your feedback here: |
| Nice! !                                  |
|                                          |

#### Step 7: Log out your account.

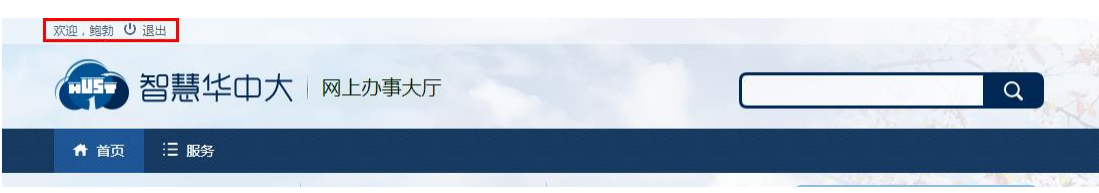